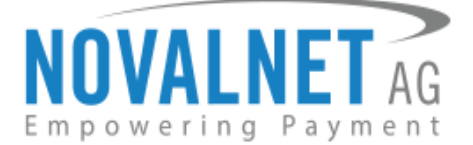

Gutenbergstr. 2 85737 Ismaning Germany

Tel.:+49 89 9230683-19 Fax:+49 89 9230683-11

# **NOVALNET PAYMENT INSTALLATION GUIDE FOR OXID eShop**

## Version 11.3.0

Released on 28.02.2019

| Version | Date       | Remarks                                                    |
|---------|------------|------------------------------------------------------------|
|         |            | [New] Notify end customer for storing Card / Account       |
|         |            | information                                                |
|         |            | [New] Custom checkout overlay for Barzahlen                |
|         |            | [Enhanced] Implemented new encryption method for           |
|         |            | redirect payments                                          |
|         |            | [Enhanced] Auto configuration call perform via cURL method |
|         | 28.02.2019 | [Enhanced] Guaranteed payment minimum amount reduced       |
| 11.3.0  |            | to 9.99 EUR                                                |
|         |            | [Enhanced] Adjusted the payment module for IPV6 condition  |
|         |            | [Removed] Autofill and Payment refill for payment data     |
|         |            | [Removed] BIC field for Direct Debit SEPA                  |
|         |            | [Removed] Payment reference configuration for Invoice /    |
|         |            | prepayment                                                 |
|         |            | [Removed] Dynamic subscription management                  |
|         |            | [Removed] Transaction reference in payments                |
| 11.2.0  | 05.01.2018 | - New release                                              |

NOVALNET AG Payment Institution Gutenbergstr. 2 D-85737 Ismaning Tel.: +49 89 9230683-19 Fax: +49 89 9230683-11 E-Mail: <u>technic@novalnet.de</u> Tax id: DE254954139

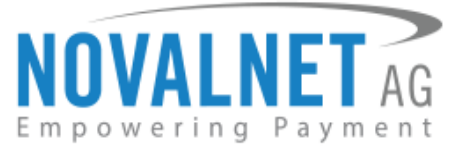

## **TABLE OF CONTENTS**

| 1 BASIC INFORMATION & CONTACT DETAILS                                                              |
|----------------------------------------------------------------------------------------------------|
| 1.1 Supported OXID eShop versions                                                                  |
| 1.2 Contact details                                                                                |
| 2 TECHNICAL SPECIFICATION                                                                          |
| 2.1 Supported payment methods7                                                                     |
| 2.1.1 Credit Cards                                                                                 |
| 2.1.2 Online Bank Transfer                                                                         |
| 2.1.3 Bank account related payment options7                                                        |
| 2.1.4 Wallet system                                                                                |
| 3 INSTALLATION OF THE MODULE                                                                       |
| 3.1. Installation procedure                                                                        |
| 3.2. Update procedure (For the merchants who have already installed the Novalnet payment module) 9 |
| 4 CONFIGURATION                                                                                    |
| 4.1 Novalnet administration portal configuration10                                                 |
| 4.2 Shop backend configuration wizard16                                                            |
| 4.3 Product Activation Key17                                                                       |
| 4.4 Global settings                                                                                |
| 4.4.1 Global setting configuration                                                                 |
| 4.5 Payment methods                                                                                |
| 4.5.1 Overview                                                                                     |
| 4.5.2 Configuring the payment methods in the shop20                                                |
| 4.5.2.1 Configuring the shipping methods                                                           |
| 4.5.2.2 Assigning user groups for the shipping method22                                            |
| 4.5.2.3 Assigning users for the shipping method                                                    |
| 4.6 Configuring the payment methods in the Novalnet payment module                                 |
| 4.7 Payment methods specific settings25                                                            |

NOVALNET AG Payment Institution Gutenbergstr. 2 D-85737 Ismaning Tel.: +49 89 9230683-19 Fax: +49 89 9230683-11 E-Mail: <u>technic@novalnet.de</u> Tax id: DE254954139

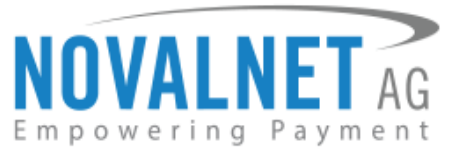

| 4.7.1 Credit Card                       | 5 |
|-----------------------------------------|---|
| 4.7.2 Direct Debit SEPA                 | 6 |
| 4.7.3 Invoice                           | 6 |
| 4.7.4 Prepayment                        | 7 |
| 4.7.5 PayPal                            | 8 |
| 4.7.6 Barzahlen                         | 8 |
| 4.8 Fraud modules configuration         | 8 |
| 5 SHOPPING TYPE                         | 1 |
| 5.1 One click shopping                  | 1 |
| 5.2 Zero amount booking                 | 3 |
| 6 ORDERS                                | 4 |
| 6.1 Order overview                      | 4 |
| 6.2 Order details                       | 4 |
| 7 EXTENSION PROCESS                     | 5 |
| 7.1 Confirm/ Cancel transaction process | 5 |
| 7.2 Refund transaction process          | 6 |
| 7.3 Amount update process               | 6 |
| 7.4 Due date change process             | 7 |
| 7.5 Slip expiry date change process     | 8 |
| 8 AFFILIATE SYSTEM MANAGEMENT           | 9 |
| 9 DEACTIVATE PROCEDURE                  | 0 |
| 10 TELEPHONE/ EMAIL SUPPORT/ CONTACT    | 1 |

Tel.: +49 89 9230683-19 Fax: +49 89 9230683-11 E-Mail: <u>technic@novalnet.de</u> Tax id: DE254954139

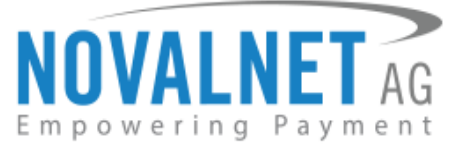

## FREEWARE LICENSE AGREEMENT

#### Preamble:

The following agreement governs the rights and responsibilities between you (the "Partner") and the Novalnet AG ("Novalnet") in relation to the cost-free software solutions Service and Support provided by Novalnet, by connecting your e-commerce systems to the payment platform of Novalnet. Services, which Novalnet offers in accordance with a service contract to its partners, are not affected explicitly by this agreement. From this particular agreement, is not explicitly affected the services Novalnet under the contract between the parties to the service contract partners are providing. By installing and using the software, you automatically confirm that you have read this freeware license agreement and agree with it. If you do not agree to these conditions, as a partner, please do not install and use the software.

#### License:

For the payment module provided by Novalnet for each individual version, Novalnet grants a limited, nonexclusive, right of use for a service agreement concluded between the parties. The license agreement authorises you to install and use the software on one or more computers. The Partner undertakes to use the Payment Modules and / or parts of the Modules exclusively for the use of the services provided by Novalnet in accordance with the Agreement. The Partner is not entitled to technical support of any kind whatsoever. In particular, Novalnet is not obliged to ensure the maintenance, repair or revision of the Software.

#### Copyright:

All title, ownership rights and intellectual property rights to and from the Software, as well as all copies of the software, and any related documentation, are the property of Novalnet (www.novalnet.de/). All rights are reserved. Novalnet reserves legal measures in case of a breach of this Agreement.

#### Warranty and liability:

Novalnet shall only be liable to the extent that Novalnet, its legal representatives, employees and / or vicarious agents are guilty of intentional or gross negligent conduct. The liability is however limited to the foreseeable losses that are typical of the contract, of which Novalnet would have to be typically reckoned with given the known circumstances at the time the contract was concluded.

The limitation of liability does not apply to the extent of breach of essential contractual obligations by Novalnet, its vicarious agents, employees and / or legal representatives. Cardinal contractual obligations refer to those obligations that one contracting party has to grant to the other contracting party in accordance with the sense and purpose of the agreement or whose fulfilment is essential for the due and proper implementation of the contract in the first place and the observance of which the other contracting party can regularly rely upon. In this case, liability is however is limited to the damage that is typically predictable at the time of conclusion of the contract. In a statutorily prescribed no-fault liability - in particular any potential liability under the Product Liability Act or due to legal guarantee liability - shall remain unaffected by the above limitations of liability. The same applies to the liability of Novalnet in the case of negligent injury to life, body or health.

NOVALNET AG Payment Institution Gutenbergstr. 2 D-85737 Ismaning Tel.: +49 89 9230683-19 Fax: +49 89 9230683-11 E-Mail: <u>technic@novalnet.de</u> Tax id: DE254954139

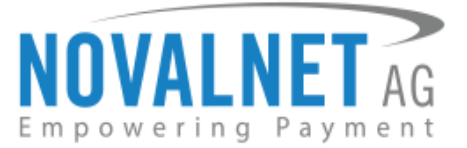

#### Legal claims and severability clause:

The laws of the Federal Republic of Germany will be applicable. The place for court of law or going to court will be Munich. Should any present or future provision of the Agreement, in whole or in part, become invalid, for reasons other than the § § 305-310 of the Civil Code (BGB), the validity of the remaining provisions of the agreement will not be affected. The parties shall replace the ineffective, invalid or unenforceable provision by a valid one that will be void in its legal and economic substance, of the ineffective or not feasible provision, and also in compliance with the overall purpose of the agreement. The same applies, if after the conclusion of the agreement, there are gaps or loopholes found in the agreement. The provision of § 139 BGB (severability) is totally excluded.

NOVALNET AG Payment Institution Gutenbergstr. 2 D-85737 Ismaning Tel.: +49 89 9230683-19 Fax: +49 89 9230683-11 E-Mail: <u>technic@novalnet.de</u> Tax id: DE254954139

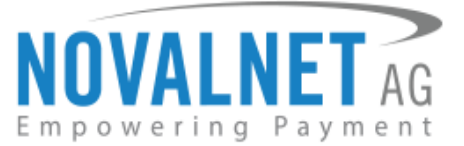

## **1 BASIC INFORMATION & CONTACT DETAILS**

This document contains detailed information on setting up and using Novalnet as a payment processor on your OXID eShop.

 If you face any issue or problems on installing or testing our payment module please contact our technical team.

 If you have made any core changes in your shop system, our payment module may not function properly.

 Please do not change or modify the payment module without having any experience or understanding.

 To accept and process payments on your OXID eShop you need to have a merchant account with Novalnet. Please contact our <u>sales department</u>.

## 1.1 Supported OXID eShop versions

Version: 6.0.x - 6.1.2

If your version is not listed here please contact our <u>technical team</u>.

## 1.2 Contact details

If you have any inquiries, please contact one of the following departments:

Technical support (for existing merchants / clients of Novalnet) technic@novalnet.de +49 89 9230683-19

Sales team (for new merchants / clients) sales@novalnet.de +49 89 9230683-20

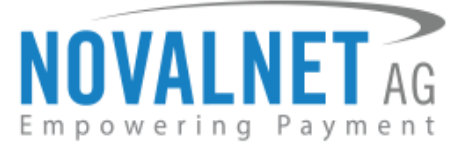

## **2 TECHNICAL SPECIFICATION**

### 2.1 Supported payment methods

Novalnet supports the following payment schemes

## 2.1.1 Credit Cards

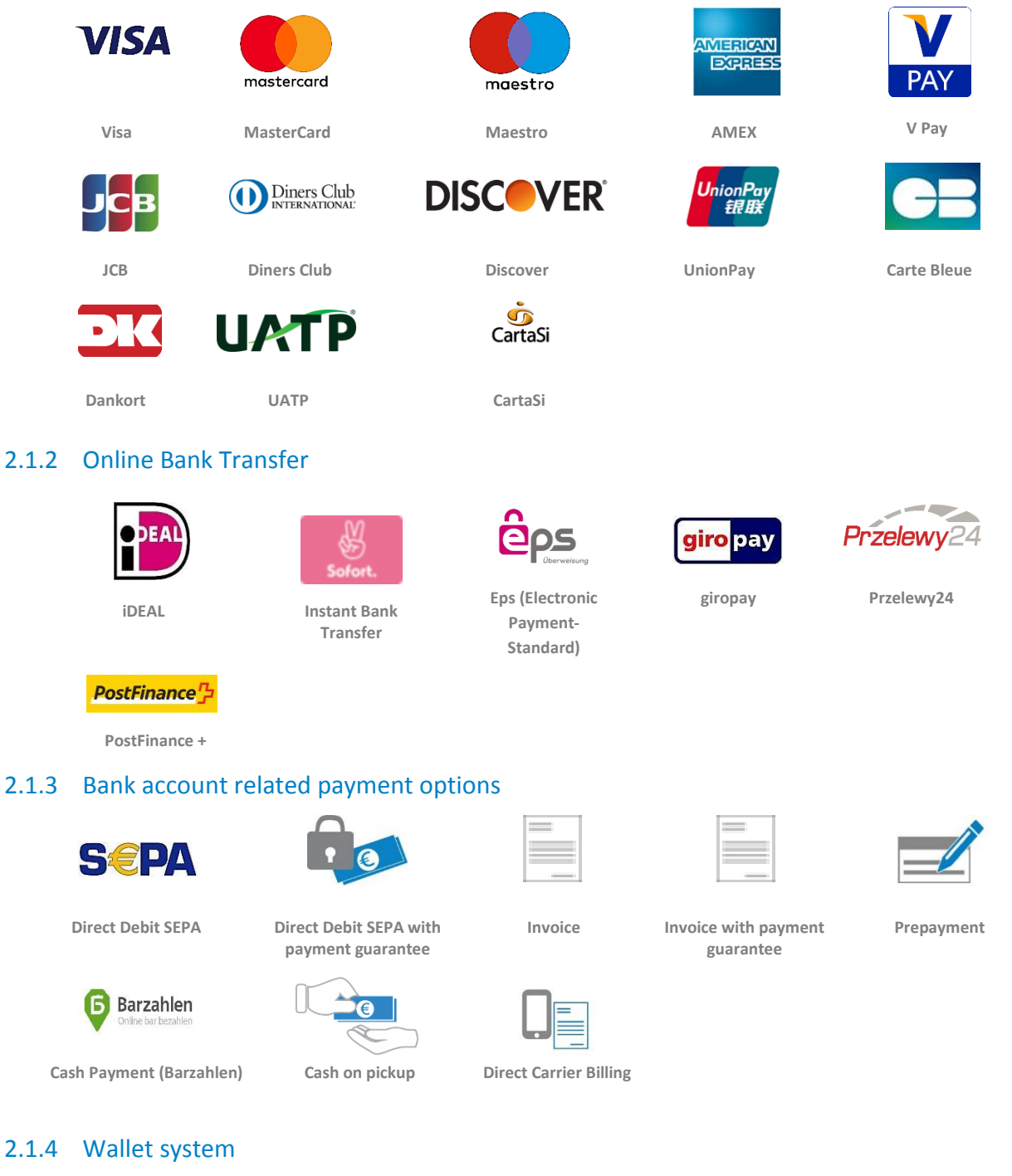

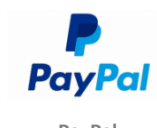

PayPal

NOVALNET AG Payment Institution Gutenbergstr. 2 D-85737 Ismaning

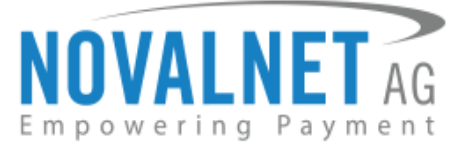

## **3 INSTALLATION OF THE MODULE**

#### 3.1. Installation procedure

#### STEP 1:

In order to install the Novalnet payment module via composer run the below command in command line in your shop root directory (where the shop's composer.json file resides).

If you have already installed the Novalnet payment module in your shop, go to the <u>chapter 3.2</u>.

a. "composer require novalnet/module-payment:^1.0.1" to install the latest version.

novalnet@stn78:/var/www/OXID6/source File Edit View Search Terminal Help novalnet@stn78:/var/www/OXID6/source\$ composer require novalnet/module-payment:^1.0.1

#### Figure 1

#### STEP 2:

To activate the Novalnet payment module via shop backend follow the below steps,

a. ESHOP ADMIN -> Extensions -> Modules -> Novalnet -> Overview

| <b>oxıo</b> eshop   | Home Shop's start page Logout            | Community Edition 6.1.2 |
|---------------------|------------------------------------------|-------------------------|
|                     | ACTIVE NAME                              |                         |
| Master Settings     | Novalnet                                 |                         |
| Shop Settings       |                                          |                         |
| Extensions          |                                          |                         |
| Themes              |                                          |                         |
| Modules             | Installed Shop Modules Overview Settings |                         |
| Administer Products | Novalnot                                 | Letius .                |
| Administer Users    |                                          | Activate                |
| Administer Orders   | Novalnet Payment module                  |                         |
| Customer Info       | Version 11.2.1                           |                         |
| Service             | Author Novalnet                          |                         |
|                     | URL https://www.novalnet.de              |                         |
| History             |                                          |                         |
| Favorites [edit]    |                                          |                         |
|                     | Start Help                               |                         |

#### Figure 2

Tel.: +49 89 9230683-19 Fax: +49 89 9230683-11 E-Mail: <u>technic@novalnet.de</u> Tax id: DE254954139

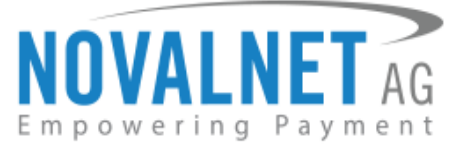

b. After activating the Novalnet payment module, "Novalnet" menu will be created.

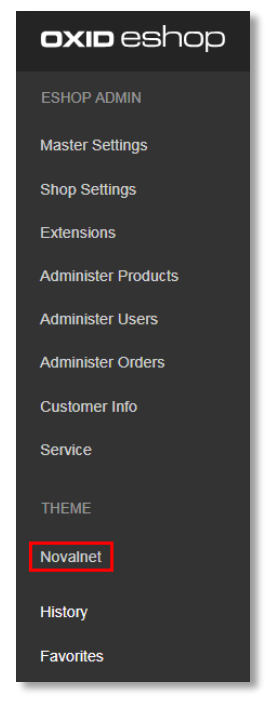

Figure 3

# 3.2. Update procedure (For the merchants who have already installed the Novalnet payment module)

#### STEP 1:

- a. Deactivate Novalnet payment module. For deactivating/ uninstalling, go to chapter 8.
- b. Delete/ overwrite the "novalnet" module from the folder path "<Root\_Directory>/modules/oe".
- c. Unzip the Novalnet includes and copy the sub folders of "copy\_this" folder, then paste it into the shop root.

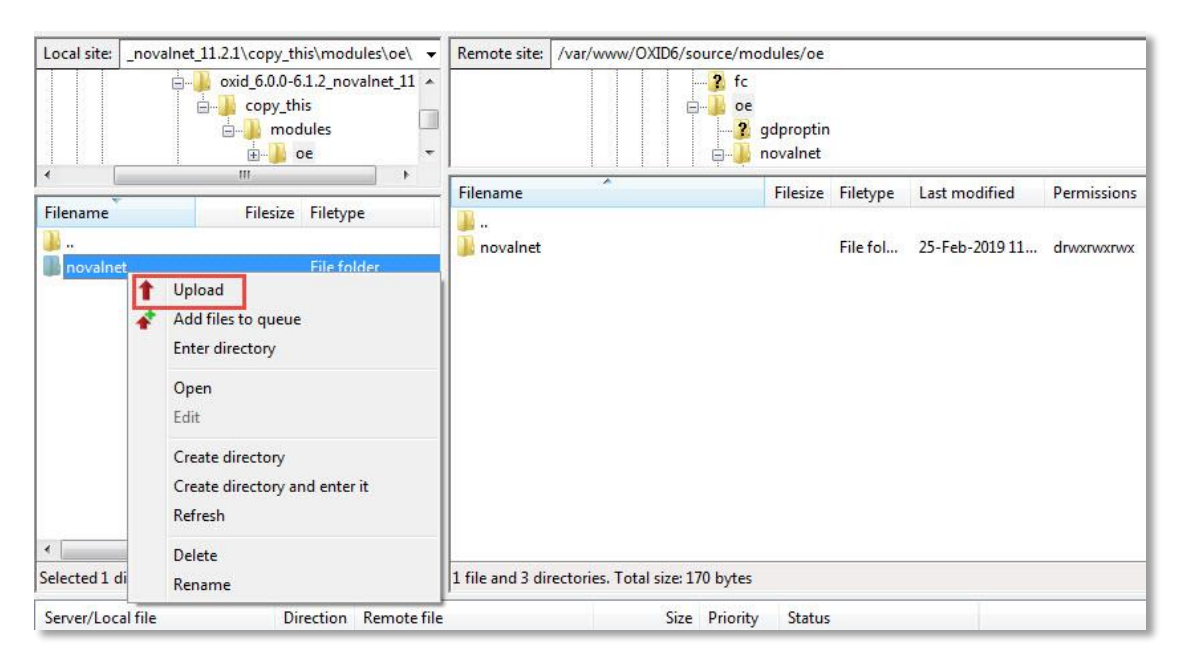

#### Figure 4

NOVALNET AG Payment Institution Gutenbergstr. 2 D-85737 Ismaning

Fax: +49 89 9230683-11 E-Mail: <u>technic@novalnet.de</u> Tax id: DE254954139

Tel.: +49 89 9230683-19

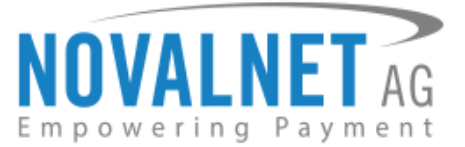

In general, the Credit Card form will display with the shop default CSS setting.

Default Credit Card customization in Novalnet payment configuration is applicable only for Flow theme.

## 4 CONFIGURATION

#### 4.1 Novalnet administration portal configuration

## () IP Address Configuration

For all API access (Auto configuration with Product Activation Key, loading Credit Card iframe, Transaction API access, Transaction status enquiry, and update), it is mandatory to configure your server IP address in <u>Novalnet administration portal</u>.

To configure the IP address, please go to Novalnet administration portal - PROJECTS: Project Information - Project Overview: Payment Request IP's - Update Payment Request IP.

| DASHBOARD MERCHANT SEARCH                    | STATISTIC<br>Own F | Welcome<br>Merchant ID<br>Your account is<br>PROJECTS<br>Projects | Mr. Novalnet T<br>4<br>In TEST MOD<br>CASHDESH | ester<br>E<br>SUBSCRIPTION | Telephone +49 89 9230683-2<br>Fax +49 89 9230683-1<br>E-Mail support@novalnet | 1<br>1<br>.de                     |         | Engl      | sh   Deutsch<br>» Log out |
|----------------------------------------------|--------------------|-------------------------------------------------------------------|------------------------------------------------|----------------------------|-------------------------------------------------------------------------------|-----------------------------------|---------|-----------|---------------------------|
| Own Projects                                 | <b>•</b>           | S.No                                                              | Project ID                                     |                            | 1                                                                             | URL                               | On-Hold | Activated |                           |
| » Händler-Shop (1)                           |                    | 1                                                                 | 1                                              | Händler-Shop               |                                                                               | http://www.haendlerseite.de       | ×       | ٧         | 9                         |
| » OSCOMMERCE DEMO SHOP1 (5)                  |                    | 2                                                                 | 5                                              | OSCOMMERCE DEMO SHOP1      |                                                                               | http://shop.gsoftpro.de/index.php | ×       | ٧         | 9                         |
| » xctModifid SHOP (13)                       |                    | 3                                                                 | 13                                             | xctModifid SHOP            |                                                                               | http://xtcmodified.novalnet.de    | *       | ٧         | <u> </u>                  |
| » OXID DEMO SHOP (14)                        |                    | 4                                                                 | 14                                             | OXID DEMO SHOP             |                                                                               | https://oxid.novalnet.de          | ×       | ٧         |                           |
| Third party Projects > Novainet-Test-Account |                    |                                                                   |                                                |                            |                                                                               |                                   |         |           |                           |
|                                              |                    |                                                                   |                                                | Fi                         | gure 5                                                                        |                                   |         |           |                           |

| Project Overview                                         | Payment Methods | Fraud Modules | Shop Parameters | Membership | Payment form | Affiliate in fo |                       |
|----------------------------------------------------------|-----------------|---------------|-----------------|------------|--------------|-----------------|-----------------------|
|                                                          |                 |               |                 |            |              |                 | Edit Project Overview |
| Payment Request IP's 127.0.0.1 Update Payment Request IP |                 |               |                 |            |              |                 |                       |
|                                                          |                 |               |                 |            |              |                 |                       |

Figure 6

## (i) Vendor script URL Configuration

#### Payment/ Transaction status notification - Asynchronous callback script (vendor script)

Vendor script URL is required to keep the merchant's database/ system up-to-date and synchronized with Novalnet transaction status. It is mandatory to configure the Vendor script URL in <u>Novalnet administration</u> <u>portal</u>.

Novalnet system (via asynchronous) will transmit the information on each transaction and its status to the merchant's system.

NOVALNET AG Payment Institution Gutenbergstr. 2 D-85737 Ismaning Tel.: +49 89 9230683-19 Fax: +49 89 9230683-11 E-Mail: <u>technic@novalnet.de</u> Tax id: DE254954139

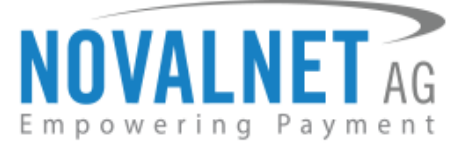

To configure Vendor script URL, please go to <u>Novalnet administration portal</u> - **PROJECTS**: Project Information - **Project Overview**: - click on **Edit Project Overview** – paste the Vendor script URL under the field **Vendor script URL**.

For example, <a href="https://oxid.novalnet.de/?cl=novalnetcallback&fnc=handlerequest">https://oxid.novalnet.de/?cl=novalnetcallback&fnc=handlerequest</a>

| NOVALNET AG                                 |         | Welcome<br>Merchant ID<br>Your account is in | Mr. Novalnet Te<br>4<br>TEST MODE | ster                  | Telephone +49 89 9230683-2<br>Fax +49 89 9230683-1<br>E-Mail support@novalnet | 1<br>1<br>.de                     |         | Engli     | sh   Deutsch<br>» Log out |
|---------------------------------------------|---------|----------------------------------------------|-----------------------------------|-----------------------|-------------------------------------------------------------------------------|-----------------------------------|---------|-----------|---------------------------|
| DASHBOARD MERCHANT SEARCH STAT              | ISTIC   | PROJECTS                                     | CASHDESK                          | SUBSCRIPTION          |                                                                               |                                   |         |           |                           |
| Create new project                          | Own Pro | jects                                        |                                   |                       |                                                                               |                                   |         |           |                           |
| Own Projects                                | ÷       | S.No                                         | Project ID                        | ¢ P                   | roject                                                                        | URL                               | On-Hold | Activated |                           |
| » Händler-Shop (1)                          |         | 1                                            | 1                                 | Händler-Shop          |                                                                               | http://www.hsendlerseite.de       | ×       |           |                           |
| » OSCOMMERCE DEMO SHOP1 (5)                 |         | 2                                            | 5                                 | OSCOMMERCE DEMO SHOP1 |                                                                               | http://shop.gsoftpro.de/index.php | ×       | ٧         |                           |
| » xetModifid SHOP (13)                      |         | 3                                            | 13                                | xctModifid SHOP       |                                                                               | http://xtcmodified.novalnet.de    | ٧       | *         |                           |
| » OXID DEMO SHOP (14)                       |         | 4                                            | 14                                | OXID DEMO SHOP        |                                                                               | https://oxid.novalnet.de          | ×       | ٧         |                           |
| Third party Projects  Novainet-Test-Account |         |                                              |                                   |                       |                                                                               |                                   |         |           |                           |

#### Figure 7

| Project Overview | Payment Methods | Fraud Modules | Shop Parameters | Membership | Payment form | Affiliate info |  |
|------------------|-----------------|---------------|-----------------|------------|--------------|----------------|--|
| Vendor script l  | IRL             |               |                 |            |              | ]              |  |

#### Figure 8

#### **Configuring merchant script E-mail settings**

To receive email for every asynchronous call to synchronize between your shop and Novalnet, you need to configure the below mentioned parameters in the **Merchant script management** under **Novalnet Global Configuration**.

#### Merchant script management

Deactivate IP address control (for test purpose only)
 This option will allow performing a manual execution.

Please disable this option before setting your shop to LIVE mode, to avoid unauthorized calls from external parties (excl. Novalnet).

Enable E-mail notification for callback

#### E-mail address (To)

E-mail address of the recipient

E-mail address (Bcc)

Lenail address of the recipient for BCC

#### Notification URL

- https://oxid.novalnet.de/?cl=novalnetcallback&fnc=han
- The notification URL is used to keep your database/system actual and synchronizes with the Novalnet transaction status

#### Figure 9

NOVALNET AG Payment Institution Gutenbergstr. 2 D-85737 Ismaning Tel.: +49 89 9230683-19 Fax: +49 89 9230683-11 E-Mail: <u>technic@novalnet.de</u> Tax id: DE254954139

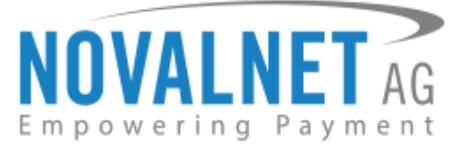

| Field                              | Description                                                         |
|------------------------------------|---------------------------------------------------------------------|
| Enable E-mail notification for     | If Enabled, notification mails will be sent to given email address  |
| callback                           | through Novalnet callback script.                                   |
| E-mail address (To)                | Adapt recipient email address                                       |
| E-mail address (Bcc)               | Adapt recipient email address on BCC                                |
| Deactivate IP address control (for | This option will allow to performing a manual execution. Please     |
| test purpose only)                 | disable this option before setting your shop to LIVE mode, to avoid |
|                                    | unauthorized calls from external parties (excl. Novalnet).          |
|                                    | Note: For LIVE, it should be Disabled.                              |
| Notification URL                   | Notification URL is used to keep your database/ system actual and   |
|                                    | synchronizes with the Novalnet transaction status.                  |

## **()** VENDOR SCRIPT TESTING PROCEDURE

## Types of payment values delivered in the "payment\_type" parameter

| Payment type                 | Explanation                                                                                      |
|------------------------------|--------------------------------------------------------------------------------------------------|
| DIRECT_DEBIT_SEPA            | Direct Debit SEPA                                                                                |
| CREDITCARD                   | Credit Card                                                                                      |
| EPS                          | eps                                                                                              |
| GIROPAY                      | GIROPAY                                                                                          |
| IDEAL                        | iDeal                                                                                            |
| GUARANTEED_INVOICE           | Payment via guaranteed invoice                                                                   |
| GUARANTEED_DIRECT_DEBIT_SEPA | Payment via guaranteed direct debit SEPA                                                         |
| CREDITCARD_BOOKBACK          | Credit Card bookback                                                                             |
| CREDITCARD_CHARGEBACK        | Credit card chargeback                                                                           |
| CREDIT_ENTRY_CREDITCARD      | Credit entry by end customer (Credit Card)                                                       |
| DEBT_COLLECTION_DE           | Payment to debt collection agency (invoice)                                                      |
| ONLINE_TRANSFER              | Online instant transfer                                                                          |
| ONLINE_TRANSFER_CREDIT       | Credit entry through online transfer                                                             |
| PAYPAL                       | PayPal                                                                                           |
| PAYPAL_BOOKBACK              | PayPal Refund                                                                                    |
| PRZELEWY24                   | Przelewy24                                                                                       |
| PRZELEWY24_REFUND            | Przelewy24 Refund                                                                                |
| REFUND_BY_BANK_TRANSFER_EU   | Refund per money transfer                                                                        |
| REVERSAL                     | Cancelled payment via online transfer/ iDeal                                                     |
| RETURN_DEBIT_SEPA            | Return Debit SEPA                                                                                |
| DEBT_COLLECTION_SEPA         | Debt Collection SEPA                                                                             |
| CREDIT_ENTRY_SEPA            | Customer SEPA Payment directly to Novalnet(e.g. after the end customer has caused a return debit |
| INVOICE_CREDIT               | Incoming money transfer for the open prepayment or invoice                                       |
|                              | payment                                                                                          |
| INVOICE_START                | Prepayment or Invoice (defined as per the value of the additional parameter                      |

NOVALNET AG Payment Institution Gutenbergstr. 2 D-85737 Ismaning Tel.: +49 89 9230683-19 Fax: +49 89 9230683-11 E-Mail: <u>technic@novalnet.de</u> Tax id: DE254954139

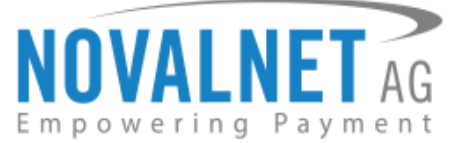

|                    | "invoice_type". The value can be either PREPAYMENT or |
|--------------------|-------------------------------------------------------|
|                    | INVOICE)                                              |
| CASHPAYMENT        | Payment via cashpayment (Barzahlen)                   |
| CASHPAYMENT_REFUND | Refund via cashpayment through merchant               |
| CASHPAYMENT_CREDIT | Credit entry of a cashpayment transaction             |

## INVOICE\_CREDIT payment\_type

Formatted URL:

<Site URL>?cl=novalnetcallback&fnc=handlerequest&vendor\_id=4&status=100&tid\_status=100& payment\_type=INVOICE\_CREDIT&tid\_payment=12675800001204435&amount=3778&tid=126758000012 04435

## Other payment type

Formatted URL:

<Site URL>/?cl=novalnetcallback&fnc=handlerequest&vendor\_id=4&status=100&tid\_status=100&payment\_type=PAYPAL&amount=3778&tid=12675800001204435

#### Parameters

| Parameter       | Manda | Example                     | Description                 | Туре    |
|-----------------|-------|-----------------------------|-----------------------------|---------|
|                 | tory  |                             |                             |         |
| vendor_id       | Yes   | 4                           | The Merchant ID             | Integer |
| product_id      | Yes   | 14                          | The Project ID, encrypted   | Integer |
|                 |       |                             | before being used           |         |
| vendor_authcode | Yes   | JyEtHUjjbHNJwVztW6JrafIM    | Authentication code,        | String  |
|                 |       | HQvici                      | encrypted before being used |         |
| tariff_id       | Yes   | 30                          | The Tariff ID, encrypted    | Integer |
|                 |       |                             | before being used           |         |
| key             | Yes   | 6 = Credit Card             | Payment ID                  | Integer |
|                 |       | 14 = Direct Carrier Billing |                             |         |
|                 |       | 27 = Invoice and Prepayment |                             |         |
|                 |       | 33 = Instant bank transfer  |                             |         |
|                 |       | 34 = PayPal                 |                             |         |
|                 |       | 37 = Direct Debit SEPA      |                             |         |
|                 |       | 40 = Direct Debit SEPA with |                             |         |
|                 |       | payment guarantee           |                             |         |
|                 |       | 41 = Invoice with payment   |                             |         |
|                 |       | guarantee                   |                             |         |
|                 |       | 49 = iDEAL                  |                             |         |
|                 |       | 50 = eps                    |                             |         |
|                 |       | 55 = Direct Debit SEPA      |                             |         |
|                 |       | Signed                      |                             |         |
|                 |       | 59 = Cash payment           |                             |         |
|                 |       | 69 = giropay                |                             |         |

Tel.: +49 89 9230683-19 Fax: +49 89 9230683-11 E-Mail: <u>technic@novalnet.de</u> Tax id: DE254954139

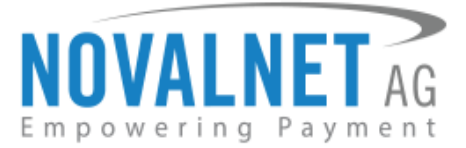

|              |         | 75 = Cash on pickup        |                                  |         |
|--------------|---------|----------------------------|----------------------------------|---------|
|              |         | 78 = Przelewy24            |                                  |         |
| invoice_type | Yes (if | invoice                    | If the payment type is Invoice   | String  |
|              | key =   | prepayment                 | then the value has to be         |         |
|              | 27)     |                            | "invoice"                        |         |
|              |         |                            | OR                               |         |
|              |         |                            | If the payment type is           |         |
|              |         |                            | Prepayment then the value        |         |
|              |         |                            | has to be "prepayment"           |         |
| status       | Yes     | 100 = Payment success      | Transaction response code;       | Integer |
|              |         |                            | A code other than 100            |         |
|              |         |                            | indicates an error in the        |         |
|              |         |                            | transaction. Please also         |         |
|              |         |                            | evaluate the value of the        |         |
|              |         |                            | parameter test_mode              |         |
|              |         |                            | received in the response to      |         |
|              |         |                            | make sure that it was not a      |         |
|              |         |                            | test booking.                    |         |
| tid_payment  | Yes     | 12997200005200690          | Original TID (in case of follow  | Integer |
|              |         |                            | up transactions like invoice     |         |
|              |         |                            | credit entry, return debit etc.) |         |
| tid_status   | Yes     | 85,86,91,99,98,100         | Transaction status               | Integer |
| tid          | Yes     | 132000000000082            | 17 digit Novalnet transaction    | Integer |
|              |         |                            | number                           |         |
| currency     | Yes     | EUR                        | ISO-4217-Code of the             | String  |
|              |         |                            | Currency. (For Example: EUR)     |         |
| amount       | Yes     | 522                        | Amount in smallest currency      | Integer |
|              |         |                            | unit, e.g. in Eurocents (5, 22 € |         |
|              |         |                            | = 522). For executing a zero     |         |
|              |         |                            | amount transaction, please       |         |
|              |         |                            | pass the value as 0. The value   |         |
|              |         |                            | needs to be encrypted before     |         |
|              |         |                            | being used.                      |         |
| first_name   | Yes     | Max                        | First name of the end user       | String  |
| last_name    | Yes     | Mustermann                 | Last name of the end user        | String  |
| email        | Yes     | test@test.de               | E-Mail Address of the end        | String  |
|              |         |                            | user                             |         |
| street       | Yes     | Musterstr.                 | Street of the end user           | String  |
| house_no     | Yes     | 1 Yes (unless the house    | House number of the end          | String/ |
|              |         | number is contained in the | user                             | Integer |
|              |         | field street and           |                                  |         |
|              |         | search_in_street is passed |                                  |         |
|              |         | with value 1)              |                                  |         |

Tel.: +49 89 9230683-19 Fax: +49 89 9230683-11 E-Mail: <u>technic@novalnet.de</u> Tax id: DE254954139

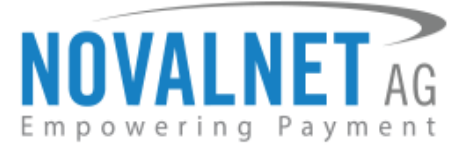

| search_in_street | Yes (if | 1 = Yes, the house number  | Indicator, to search for the    | Integer  |
|------------------|---------|----------------------------|---------------------------------|----------|
|                  | the     | needs to be extracted from | house number in "street"        |          |
|                  | house   | the parameter "street".    | parameter                       |          |
|                  | numbe   | 0 = No                     |                                 |          |
|                  | r is    |                            |                                 |          |
|                  | contain |                            |                                 |          |
|                  | ed in   |                            |                                 |          |
|                  | the     |                            |                                 |          |
|                  | field   |                            |                                 |          |
|                  | street) |                            |                                 |          |
| city             | Yes     | Musterhausen               | City location of the end user   | String   |
| zip              | Yes     | 12345                      | Postal code of the end user. If | String/I |
|                  |         |                            | there is no zip code, please    | nteger   |
|                  |         |                            | use '-' as a static value       |          |
| country_code     | Yes     | DE = Germany               | Country code of the end user    | String   |
|                  |         | AT = Austria               | as two character ISO-3166-      |          |
|                  |         |                            | Code (E.g. DE for Germany)      |          |
| lang             | No      | EN = for English           | Language Code as two            | String   |
|                  |         | DE = for German            | characters as per ISO 639-1     |          |
|                  |         |                            | standard                        |          |

## (i) PayPal API configuration

To proceed transaction in PayPal payment, it is mandatory to configure PayPal API details in <u>Novalnet</u> <u>administration portal</u>.

To configure PayPal API details, please go to <u>Novalnet administration portal</u> - **PROJECTS**: Project Information - **Payment Methods**: PayPal - **Configure**.

| NOVALNET AG                                 |           | Welcome<br>Merchant ID<br>Your account is | Mr. Novalnet T<br>4<br>in TEST MOD | ester                 | Telephone +49 89 9230683-2<br>Fax +49 89 9230683-1<br>E-Mail support@novalnet | 11<br>1<br>                       |         | Engli     | ah   Deutsc<br>» Log or |
|---------------------------------------------|-----------|-------------------------------------------|------------------------------------|-----------------------|-------------------------------------------------------------------------------|-----------------------------------|---------|-----------|-------------------------|
| DASHBOARD MERCHANT SEARCH                   | STATISTIC | PROJECTS                                  | CASHDESP                           |                       |                                                                               |                                   |         |           |                         |
| Create new project                          | Own Pr    | rojects                                   |                                    |                       |                                                                               |                                   |         |           |                         |
| Own Projects                                | ÷         | S.No                                      | Project ID                         |                       | et                                                                            | URL                               | On-Hold | Activated |                         |
| » Händler-Shop (1)                          |           | 1                                         | 1                                  | Händler-Shop          |                                                                               | http://www.haendlerseite.de       | ×       | ¥         |                         |
| » OSCOMMERCE DEMO SHOP1 (5)                 |           | 2                                         | 5                                  | OSCOMMERCE DEMO SHOP1 |                                                                               | http://shop.gsoftpro.de/index.php | ×       |           |                         |
| » xctModifid SHOP (13)                      |           | 3                                         | 13                                 | xctModifid SHOP       |                                                                               | http://xtcmodified.novalnet.de    | ٧       | ٧         |                         |
| » OXID DEMO SHOP (14)                       |           | 4                                         | 14                                 | OXID DEMO SHOP        |                                                                               | https://oxid.novalnet.de          | ×       |           |                         |
| Third party Projects  Novalnet-Test-Account |           |                                           |                                    |                       |                                                                               |                                   |         |           |                         |

Figure 10

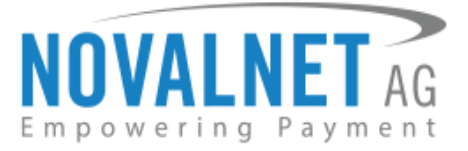

| NOVALNET AG<br>Empowering Payment<br>DashBoard Merchant searc                                                  | Welcome Mr.<br>Merchant D 4<br>Your account is in TE<br>CH STATISTIC                                                  | Novalnet Tester EST MODE PROJECTS CASHDESK | Telephone         +49         89         9230683-21           Fax         +49         89         9230683-11           E-Mail         support@novalnet.de | English   Deutsch<br>» Log out |
|----------------------------------------------------------------------------------------------------|----------------------------------------------------------------------------------------------------|--------------------------------------------|----------------------------------------------------------------------------------------------------|--------------------------------|
| Create new project<br>Own Projects<br>> OXID DEMO SHOP (14)<br>Third party Projects<br>> Novalnet-Test-Account | Project Overview Payment M<br>Pay Paypal Configuration<br>API User Name*<br>API Password*<br>API Signature*<br>Update | Iethods Fraud Modules Shop Para            | meters Membership Payment form Affiliate info                                                                                                    | Edit Payment Methods           |

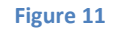

## 4.2 Shop backend configuration wizard

To activate the Novalnet payment module, go to **Extensions**  $\rightarrow$  **Modules** and choose **Novalnet** from the list of modules.

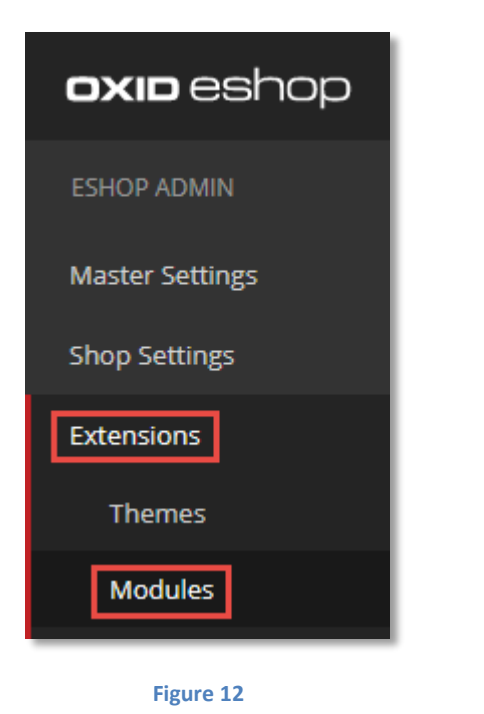

| ACTIVE | NAME     |
|--------|----------|
| 0      | Novalnet |

Figure 13

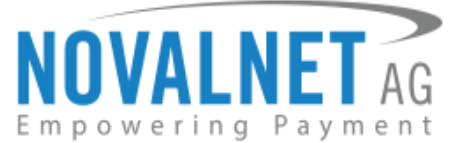

Activate the Novalnet payment module by clicking on the **Activate** button.

| Installed Shop Modules Overview Set | tings                       |          |
|-------------------------------------|-----------------------------|----------|
|                                     |                             |          |
| NOVALNET AG                         | Novalnet                    | Activate |
|                                     | Novalnet Payment module     | _        |
|                                     | Version 11.2.1              |          |
|                                     | Author Novalnet             |          |
|                                     | E-mail technic@novalnet.de  |          |
|                                     | URL https://www.novalnet.de |          |

#### Figure 14

#### 4.3 Product Activation Key

Novalnet introduces Product Activation Key to fill entire merchant credentials automatically on entering the key into the **Novalnet Global Configuration**.

To get the Product Activation Key, please go to **Novalnet administration portal** - **PROJECTS**: Project Information - **Shop Parameters: API Signature (Product activation key)**.

| NOVALNET AG                      | Welcome<br>Merchant II<br>Your accou | Mr. Novalnet Te<br>D 4<br>nt is in TEST MODI | ester                 | Telephone         +49 89 9230683-           Fax         +49 89 9230683-           E-Mail         support@novalne | 21<br>11<br>C.đe                  |         | Englis    | sh   Deutsch<br>» Log out |
|----------------------------------|--------------------------------------|----------------------------------------------|-----------------------|----------------------------------------------------------------------------------------------------|-----------------------------------|---------|-----------|---------------------------|
| DASHBOARD MERCHANT SEARCH STATIS | STIC PROJEC                          | TS CASHDESK                                  | SUBSCRIPTION          |                                                                                                    |                                   |         |           |                           |
| Create new project               | Own Projects                         |                                              |                       |                                                                                                    |                                   |         |           |                           |
| Own Projects                     | \$ S.No                              | Project ID                                   | Project               |                                                                                                    | URL                               | On-Hold | Activated |                           |
| * Händler-Shop (1)               | 1                                    | 1                                            | Händler-Shop          |                                                                                                    | http://www.haendlerseite.de       | ×       | ¥         | 9                         |
| » OSCOMMERCE DEMO SHOP1 (5)      | 2                                    | 5                                            | OSCOMMERCE DEMO SHOP1 |                                                                                                    | http://shop.gsoftpro.de/index.php | ×       | *         | <u>a</u>                  |
| » xetModifid SHOP (13)           | 3                                    | 13                                           | xctModifid SHOP       |                                                                                                    | http://xtcmodified.novalnet.de    | ٧       | ٧         |                           |
| » OXID DEMO SHOP (14)            | 4                                    | 14                                           | OXID DEMO SHOP        |                                                                                                    | https://oxid.novalnet.de          | ×       | *         |                           |
| Third party Projects             |                                      |                                              |                       |                                                                                                    |                                   |         |           |                           |
| » Novalnet-Test-Account          |                                      |                                              |                       |                                                                                                    |                                   |         |           |                           |

#### Figure 15

| Project Overview Payment Methods Fraud Modules Shop Pare | ameters Membership Payment form Affiliate info                         |                   |
|----------------------------------------------------------|------------------------------------------------------------------------|-------------------|
|                                                          |                                                                        | Create new Tariff |
| Merchant ID                                              | 4                                                                      |                   |
| Authentication code                                      | JyEtHUjjbHNJw/ztW6JraflMHQvici                                         |                   |
| Payment access key                                       | a87ff679a2f3e71d9181a67b7542122c                                       |                   |
| Project ID                                               | 14                                                                     |                   |
| API Signature (Product activation key)                   | n7ibc7ob5t doU3HJVoym7MQ44qonbobljblnmdli0p qJEH3gNbeWJflHah  f7cpn7pc |                   |
| Tarif ID's                                               | ZENCART DEMO Shop Betrag 30 💅                                          |                   |
|                                                          | ZENCART DEMO Shop Fix Betrag 240 🖌                                     |                   |
|                                                          |                                                                        |                   |

#### Figure 16

Tel.: +49 89 9230683-19 Fax: +49 89 9230683-11 E-Mail: <u>technic@novalnet.de</u> Tax id: DE254954139

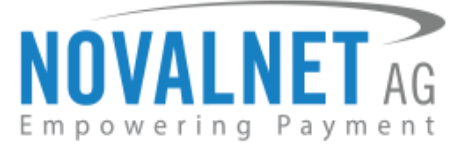

NOVALNET

## 4.4 Global settings

#### 4.4.1 Global setting configuration

To configure Novalnet Global Configuration, go to Novalnet  $\rightarrow$  Novalnet payment configuration from the ESHOP ADMIN panel.

| Administer Users  |
|-------------------|
| Administer Orders |
| Customer Info     |
| Service           |
| Novalnet          |
| Novalnet payment  |
| configuration     |
| Novalnet updates  |
| Figure 17         |
|                   |

| Novalnet Global Configuration    | ( Novalnet Credit Card |      |
|----------------------------------|------------------------|------|
| Novalnet Direct Debit SEPA       | Novalnet Invoice       | Save |
| Novalnet Prepayment              | (     Novalnet PayPal  |      |
| 🛞 Novalnet Instant Bank Transfer | 🛞 Novalnet iDEAL       |      |
| ④ Novalnet eps                   | Novalnet giropay       |      |
| Novalnet Przelewy24              | Novalnet Barzahlen     |      |

Figure 18

#### Product activation key

To configure the merchant details, enter the given activation key in the **Product activation key** field.

Once the activation key is entered in the **Product activation key** field, the basic configuration details will be filled automatically.

NOVALNET AG Payment Institution Gutenbergstr. 2 D-85737 Ismaning

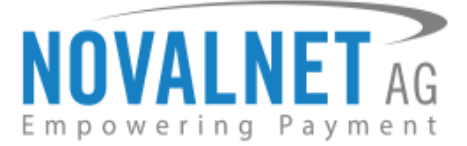

#### Novalnet Global Configuration

▲ For additional configurations login to <u>Novalnet administration portal</u>. To login to the Portal you need to have an account at Novalnet. If you don't have one yet, please contact sales@novalnet.de / tel. +49 (089) 923068320

To use the PayPal payment method please enter your PayPal API details in <u>Novalnet</u> administration portal

#### Product activation key \*

n7ibc7ob5t|doU3HJVoym7MQ44qonbobljblnmdli0p|qJEH3gNbeWJfIHah||f7cpn7r

▲ Enter Novalnet Product activation key. To get the Product Activation Key, go to **Novalnet** administration portal - PROJECTS: Project Information - Shop Parameters: API Signature (Product activation key)

#### Tariff ID \*

ZENCART DEMO Shop Betrag

Select Novalnet tariff ID

#### Figure 19

#### **Tariff ID**

Tariff id field can be configured based on the merchant's requirement.

#### Tariff ID

| Oxid DEMO Tariff            | · |
|-----------------------------|---|
| Oxid DEMO Tariff            |   |
| Oxid DEMO Subcription Tarif |   |
| Oxid DEMO Predefined        |   |

#### Figure 20

Click on the **Save** button to update/ save the changes made.

#### Save

Figure 21

| Field                  | Description                                                      |
|------------------------|------------------------------------------------------------------|
| Product activation key | Novalnet provides a activation key when a merchant opens an      |
|                        | account at Novalnet , and once the value is entered in           |
|                        | "Product activation key" field, all basic parameters (merchant   |
|                        | id, authcode, project id, tariff id, payment access key) will be |
|                        | filled automatically.                                            |
| Tariff ID              | Tariff identification number is an unique ID for each merchant   |
|                        | project. The merchant can create N number of tariffs through     |
|                        | Novalnet administration portal.                                  |

v

NOVALNET AG Payment Institution Gutenbergstr. 2 D-85737 Ismaning Tel.: +49 89 9230683-19 Fax: +49 89 9230683-11 E-Mail: <u>technic@novalnet.de</u> Tax id: DE254954139

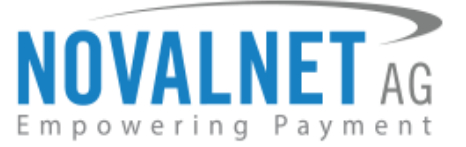

| Enable E-mail notification for test | If true, the merchant will receive email notifications about  |  |
|-------------------------------------|---------------------------------------------------------------|--|
| transaction                         | every test order in the web shop.                             |  |
| Proxy server                        | Enter the IP address of your proxy server along with the port |  |
|                                     | number in the following format IP Address : Port Number (if   |  |
|                                     | applicable). ( Eg. 192.168.1.2: 22 )                          |  |
| Gateway timeout (in seconds)        | In case the order processing time exceeds the gateway         |  |
|                                     | timeout, the order will not be placed.                        |  |
| Referrer ID                         | Referrer ID of the person/ company who recommended you        |  |
|                                     | Novalnet.                                                     |  |
| Display payment method logo         | Payment method logo will be displayed on the checkout page.   |  |

## 4.5 Payment methods

#### 4.5.1 Overview

After the Novalnet module activation, go to **Shop Settings**  $\rightarrow$  **Payment Methods** to view the installed payment methods.

Configure the settings for the respective payment method by clicking on it.

|   | Barzahlen             | Ô |
|---|-----------------------|---|
| 0 | Credit Card           | Ŵ |
|   | Direct Debit SEPA     | Ŵ |
|   | eps                   | Ŵ |
| 0 | giropay               | Ŵ |
| 0 | IDEAL                 | Ŵ |
|   | Instant Bank Transfer | Ŵ |
|   | Invoice               | Ŵ |
| 0 | PayPal                | Ŵ |
| 0 | Prepayment            | Ŵ |
| 0 | Przelewy24            | Ŵ |

#### Figure 22

### 4.5.2 Configuring the payment methods in the shop

#### 4.5.2.1 Configuring the shipping methods

To configure the shipping methods, go to **Shop Settings**  $\rightarrow$  **Shipping Methods**. Choose the shipping method that needs to be configured from the list displayed below.

| Α | NAME                               |   |
|---|------------------------------------|---|
| 0 | Standard                           | Ŵ |
| 0 | Beispiel Set1: UPS 48 Std.         | Ŵ |
| 0 | Beispiel Set1: UPS 24 Std. Express | Â |

#### Figure 23

NOVALNET AG Payment Institution Gutenbergstr. 2 D-85737 Ismaning Tel.: +49 89 9230683-19 Fax: +49 89 9230683-11 E-Mail: <u>technic@novalnet.de</u> Tax id: DE254954139

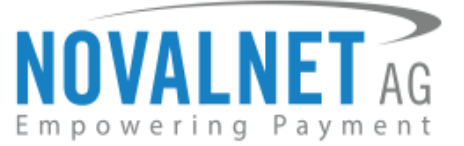

To assign payment methods for the selected shipping method, click on the **Assign Payment Methods** button from the **Payment** tab.

| Main                   | Payment | Users | RDFa |  |  |
|------------------------|---------|-------|------|--|--|
| Assign Payment Methods |         |       |      |  |  |
| Figure 24              |         |       |      |  |  |

Now, choose the payment methods from **All Payment Methods** column and then drag & drop the selected payment methods into the **Assigned Payment Methods** column.

| All Payment Methods   |                          | Assigned Payme | ent Methods |
|-----------------------|--------------------------|----------------|-------------|
|                       |                          |                |             |
| Description           | <ul> <li>Cost</li> </ul> | Description 🔺  | Cost        |
| Barzahlen             |                          |                |             |
| Credit Card           |                          |                |             |
| Direct Debit SEPA     |                          |                |             |
| Empty                 | 0                        |                |             |
| eps                   | 0                        |                |             |
| giropay               |                          |                |             |
| iDEAL                 |                          |                |             |
| Instant Bank Transfer |                          |                |             |
|                       |                          |                |             |
| PayPal                |                          |                |             |
| Prepayment            |                          |                |             |
| Przelewy24            |                          |                |             |
|                       |                          |                |             |
|                       |                          |                |             |
|                       |                          |                |             |
|                       |                          |                |             |
|                       |                          |                |             |
|                       |                          |                |             |
| Assign all            |                          | Unassign all   |             |

Figure 25

After assigning the payment methods, **Assigned Payment Methods** list will be displayed as shown below.

| All Payment Methods |      | Assigned Pa           | ayment Methods |
|---------------------|------|-----------------------|----------------|
| Description 🔺       | Cost | Description           | Cost           |
| Empty               | 0    | Barzahlen             | 0              |
|                     |      | Credit Card           | 0              |
|                     |      | Direct Debit SEPA     | 0              |
|                     |      | eps                   | 0              |
|                     |      | giropay               | 0              |
|                     |      | iDEAL                 | 0              |
|                     |      | Instant Bank Transfer | 0              |
|                     |      | Invoice               | 0              |
|                     |      | PayPal                | 0              |
|                     |      | Prepayment            | 0              |
|                     |      | Przelewy24            | 0              |
| Assign all          |      | Unassign all          |                |

#### Figure 26

NOVALNET AG Payment Institution Gutenbergstr. 2 D-85737 Ismaning Tel.: +49 89 9230683-19 Fax: +49 89 9230683-11 E-Mail: <u>technic@novalnet.de</u> Tax id: DE254954139

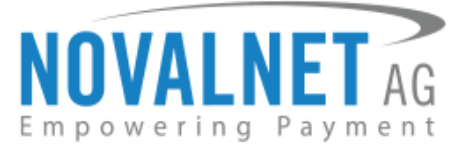

## 4.5.2.2 Assigning user groups for the shipping method

To assign user groups for the selected shipping method, click on the **Assign User Groups** button from the **Users** tab.

| Main F | Payment   | Users | RDFa |              |
|--------|-----------|-------|------|--------------|
| Assigr | n User Gr | roups |      | Assign Users |
|        |           |       |      |              |

Figure 27

Now, choose the user groups from the **All User Groups** column and then drag & drop the selected user groups into the **Assigned User Groups** column.

| All User Groups       | Assigned User Groups |
|-----------------------|----------------------|
|                       |                      |
| Title                 | Title                |
| Auslandskunde         |                      |
| Blacklist             |                      |
| BLOCKED               |                      |
| Geringer Umsatz       |                      |
| Grosser Umsatz        |                      |
| Händler               |                      |
| Inlandskunde          |                      |
| Kunde                 |                      |
| Mittlerer Umsatz      |                      |
| Newsletter-Abonnenten |                      |
| Noch nicht gekauft    |                      |
| Powershopper          |                      |
| Preis A               |                      |
| Preis B               |                      |
| Preis C               |                      |
| Shop-Admin            |                      |
|                       |                      |
|                       |                      |
|                       |                      |
|                       |                      |
| Assign all            | Unassign all         |

Figure 28

After assigning the user groups, **Assigned User Groups** list will be displayed as shown below.

| All U                 | ser Groups |       | Assigned  | User Groups |
|-----------------------|------------|-------|-----------|-------------|
| 1                     | itle       |       | Title     |             |
| Auslandskunde         |            | BLOC  | KED       |             |
| Blacklist             |            | Händ  | er        |             |
| Geringer Umsatz       |            | Kunde | e         |             |
| Grosser Umsatz        |            | Shop- | Admin     |             |
| Inlandskunde          |            |       |           |             |
| Mittlerer Umsatz      |            |       |           |             |
| Newsletter-Abonnenten |            |       |           |             |
| Noch nicht gekauft    |            |       |           |             |
| Powershopper          |            |       |           |             |
| Preis A               |            |       |           |             |
| Preis B               |            |       |           |             |
| Preis C               |            |       |           |             |
|                       |            |       |           |             |
|                       |            |       |           |             |
|                       |            |       |           |             |
|                       |            |       |           |             |
| Assign all            |            | Unas  | ssign all |             |

#### Figure 29

NOVALNET AG Payment Institution Gutenbergstr. 2 D-85737 Ismaning Tel.: +49 89 9230683-19 Fax: +49 89 9230683-11 E-Mail: <u>technic@novalnet.de</u> Tax id: DE254954139

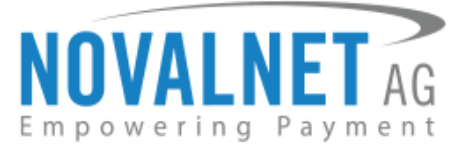

## 4.5.2.3 Assigning users for the shipping method

To assign user groups for the selected shipping method, click on the **Assign Users** button from the **Users** tab.

| Main | Payment    | Users | RDFa |              |
|------|------------|-------|------|--------------|
| Ass  | ign User G | roups |      | Assign Users |

#### Figure 30

Now, choose the users from the **All Users** column and then drag & drop the selected users into the **Assigned Users** column.

| All Users             | Assigned Users |
|-----------------------|----------------|
| •                     |                |
|                       |                |
| Login 🔺               | Login 🔺        |
| info@oxid-esales.com  |                |
| test@novalnet.de      |                |
| testadmin@novalnet.de |                |
|                       |                |
|                       |                |
|                       |                |
|                       |                |
|                       |                |
|                       |                |
|                       |                |
|                       |                |
|                       |                |
|                       |                |
| ·                     |                |
| Assign all            | Unassign all   |

Figure 31

After assigning the users, **Assigned Users** list will be displayed as shown below.

| All Users            | Assigned Users        |
|----------------------|-----------------------|
|                      |                       |
| Login 👻              | Login                 |
| info@oxid-esales.com | test@novalnet.de      |
|                      | testadmin@novalnet.de |
|                      |                       |
|                      |                       |
|                      |                       |
|                      |                       |
|                      |                       |
|                      |                       |
|                      |                       |
| Assign all           | Unassign all          |

Figure 32

23

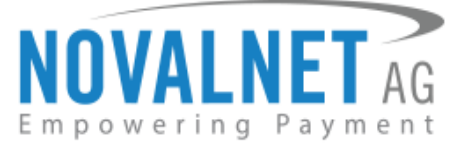

## 4.6 Configuring the payment methods in the Novalnet payment module

To configure the Novalnet payment methods, go to **Novalnet**  $\rightarrow$  **Novalnet payment configuration** and choose the respective Novalnet payment.

| Administer Users                                                |                     |
|-----------------------------------------------------------------|---------------------|
| Administer Orders                                               |                     |
| Customer Info                                                   |                     |
| Service                                                         |                     |
| Novalnet                                                        |                     |
| Novalnet payment<br>configuration                               |                     |
| Novalnet updates                                                |                     |
| Figure 33                                                       |                     |
| 💮 Novalnet Direct Debit                                         | SEPA                |
| Enable test mode                                                |                     |
| The payment will be process<br>therefore amount for this trapsa | ed in the test mode |

#### Figure 34

Configure the required fields and click on the **Save** button to update/ save the changes made.

Save

Figure 35

**Note**: Kindly follow the same to configure the remaining Novalnet payment methods.

| Field                      | Description                                                        |
|----------------------------|--------------------------------------------------------------------|
| Enable test mode           | Payment will be processed in test mode therefore amount for this   |
|                            | transaction will not be charged.                                   |
| Notification for the buyer | Text entered in this field will be displayed on the checkout page. |

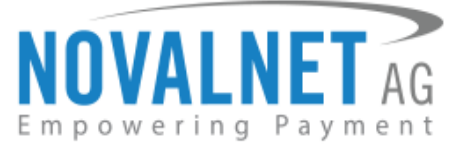

## 4.7 Payment methods specific settings

## 4.7.1 Credit Card

| Field                                                                                                    | Description                                                                                                    |
|----------------------------------------------------------------------------------------------------|----------------------------------------------------------------------------------------------------|
| Set a limit for on-hold transaction<br>(in minimum unit of currency. E.g.<br>enter 100 which is equal to 1.00) | In case the order amount exceeds mentioned limit, the transaction will be set on hold till your confirmation of transaction.                                                                                                    |
| Enable 3D Secure                                                                                               | On activating 3D-Secure, the issuing bank prompts the buyer for a password. This helps in preventing a fraudulent payment. It can be used by the issuing bank as evidence that the buyer is indeed the card holder. This is intended to help decrease a risk of charge-back.                                                                                                    |
| Force 3D secure on predefined conditions                                                                       | If 3D secure is not enabled in the above field, then force 3D secure<br>process as per the "Enforced 3D secure (as per predefined filters &<br>settings)" module configuration at the Novalnet admin portal. If the<br>predefined filters & settings from Enforced 3DSecure module are<br>met, then the transaction will be processed as 3D secure transaction<br>otherwise it will be processed as non 3D secure.<br>Please note that the "Enforced 3D secure (as per predefined filters<br>& settings)" module should be configured at Novalnet admin portal<br>prior to the activation here.<br>For further information, please refer the description of this fraud<br>module at "Fraud Modules" tab, below "Projects" menu, under the<br>selected project in Novalnet admin portal or contact novalnet<br>support team. |
| Display AMEX logo                                                                                              | Merchant can activate/ deactivate AMEX card acceptance by using<br>this option. The merchant should have an AMEX business case<br>before activating this option.<br>If it is activated, AMEX logo will appear on the checkout page.                                                                                                    |
| Display Maestro logo                                                                                           | Merchant can activate/ deactivate Maestro card acceptance by<br>using this option. The merchant should have an Maestro business<br>case before activating this option.<br>If it is activated, Maestro logo will appear on the checkout page.                                                                                                    |
| Shopping type                                                                                                  | Based on the selection of shopping type, the payment will proceed with one click shopping or zero amount booking.                                                                                                    |
| Form appearance                                                                                                | Based on the given input, the form will display in the checkout page.<br>Merchant can customize the form style, based on the needs.<br>In general, the form will display with the shop's default CSS settings.                                                                                                    |

25

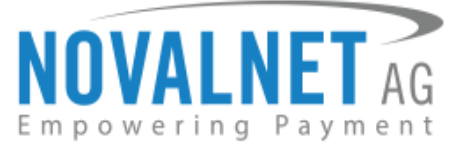

## 4.7.2 Direct Debit SEPA

| Field                               | Description                                                           |
|-------------------------------------|-----------------------------------------------------------------------|
| Set a limit for on-hold transaction | In case the order amount exceeds mentioned limit, the transaction     |
| (in minimum unit of currency.       | will be set on hold till your confirmation of transaction.            |
| E.g. enter 100 which is equal to    |                                                                       |
| 1.00)                               |                                                                       |
| Enable fraud prevention             | To authenticate the buyer for a transaction, a PIN will be            |
|                                     | automatically generated and sent to the buyer. This service is only   |
|                                     | available for customers from DE, AT, CH                               |
| Minimum value of goods for the      | Enter the minimum value of goods from which the fraud module          |
| fraud module (in minimum unit       | should be activated                                                   |
| of currency. E.g. enter 100 which   |                                                                       |
| is equal to 1.00)                   |                                                                       |
| SEPA payment duration (in days)     | Number of days after which the payment should be processed (must      |
|                                     | be greater than 6 days).                                              |
| Shopping type                       | Based on the selection of shopping type, the payment will proceed     |
|                                     | with one click shopping or zero amount booking.                       |
| Enable payment guarantee            | Direct Debit SEPA with payment guarantee should be activated on       |
|                                     | Novalnet admin portal, before you activate this option here.          |
|                                     | Basic requirements for payment guarantee: Allowed countries: Al,      |
|                                     | ELIR Minimum age of end customer $>= 18$ Vears. The billing address   |
|                                     | must be the same as the shipping address. Gift certificates/ vouchers |
|                                     | are not allowed.                                                      |
| Minimum order amount (in            | This setting will override the default setting made in the minimum    |
| minimum unit of currency. E.g.      | order amount. Note that amount should be greater than 9,99 EUR.       |
| enter 100 which is equal to 1.00)   |                                                                       |
| Force Non-Guarantee payment         | If the payment guarantee is activated (True), but the payment         |
|                                     | guarantee requirements are not met, the payment will be               |
|                                     | processed as non-guarantee payment.                                   |

## 4.7.3 Invoice

| Field                               | Description                                                         |
|-------------------------------------|---------------------------------------------------------------------|
| Set a limit for on-hold transaction | In case the order amount exceeds mentioned limit, the transaction   |
| (in minimum unit of currency. E.g.  | will be set on hold till your confirmation of transaction.          |
| enter 100 which is equal to 1.00)   |                                                                     |
| Enable fraud prevention             | To authenticate the buyer for a transaction, a PIN will be          |
|                                     | automatically generated and sent to the buyer. This service is only |
|                                     | available for customers from DE, AT, CH                             |
| Minimum value of goods for the      | Enter the minimum value of goods from which the fraud module        |
| fraud module (in minimum unit of    | should be activated                                                 |
| currency. E.g. enter 100 which is   |                                                                     |
| equal to 1.00)                      |                                                                     |

NOVALNET AG Payment Institution Gutenbergstr. 2 D-85737 Ismaning Tel.: +49 89 9230683-19 Fax: +49 89 9230683-11 E-Mail: <u>technic@novalnet.de</u> Tax id: DE254954139

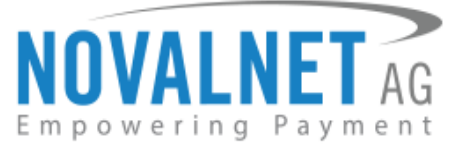

| Payment due date (in days)                                          | Number of days to transfer the payment amount to Novalnet (must<br>be greater than 7 days). In case if the field is empty, 14 days will be<br>set as due date by default.                                                                                                    |
|---------------------------------------------------------------------|----------------------------------------------------------------------------------------------------|
| Enable payment guarantee                                            | Invoice with payment guarantee should be activated on Novalnet<br>admin portal, before you activate this option here.<br>Basic requirements for payment guarantee: Allowed countries: AT,<br>DE, CH. Allowed currency: EUR. Minimum amount of order >= 9,99<br>EUR. Minimum age of end customer >= 18 Years. The billing address<br>must be the same as the shipping address. Gift certificates/ vouchers<br>are not allowed. |
| Minimum order amount (in                                            | This setting will override the default setting made in the minimum                                                                                                    |
| minimum unit of currency. E.g.<br>enter 100 which is equal to 1.00) | order amount. Note that amount should be greater than 9,99 EUR.                                                                                                    |
| Force Non-Guarantee payment                                         | If the payment guarantee is activated (True), but the payment                                                                                                    |
|                                                                     | guarantee requirements are not met, the payment will be                                                                                                    |
|                                                                     | processed as non-guarantee payment.                                                                                                    |

## 4.7.4 Prepayment

| Field                      | Description                                                        |
|----------------------------|--------------------------------------------------------------------|
| Enable test mode           | Payment will be processed in test mode therefore amount for this   |
|                            | transaction will not be charged.                                   |
| Notification for the buyer | Text entered in this field will be displayed on the checkout page. |

Tel.: +49 89 9230683-19 Fax: +49 89 9230683-11 E-Mail: <u>technic@novalnet.de</u> Tax id: DE254954139

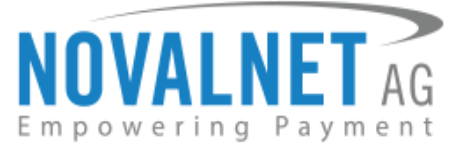

## 4.7.5 PayPal

| Field                                                                                                    | Description                                                                                                    |
|----------------------------------------------------------------------------------------------------|----------------------------------------------------------------------------------------------------|
| Set a limit for on-hold transaction<br>(in minimum unit of currency. E.g.<br>enter 100 which is equal to 1.00) | In case the order amount exceeds mentioned limit, the transaction<br>will be set on hold till your confirmation of transaction (In order to<br>use this option you must have billing agreement option enabled in<br>your PayPal account. Please contact your account manager at<br>PayPal.) |
| Shopping type                                                                                                  | Based on the selection of shopping type, the payment will proceed with one click shopping or zero amount booking.                                                                                                    |

## 4.7.6 Barzahlen

| Field                      | Description                                                                                                    |
|----------------------------|----------------------------------------------------------------------------------------------------|
| Slip expiry date (in days) | Enter the number of days to pay the amount at store near you. If the field is empty, 14 days will be set as default. |

## 4.8 Fraud modules configuration

We have integrated the fraud modules (PIN by callback and PIN by SMS) for the below mentioned payment methods

- Direct Debit SEPA
- Invoice

This service is only available for the customers from Germany, Austria and Switzerland.

Configure the **Minimum value of goods for the fraud module (in minimum unit of currency. E.g. enter 100 which is equal to 1.00)** to control the respective fraud modules to be displayed in the web shop.

#### **PIN by callback**

In a first step of the PIN by callback system, the customer has to enter his telephone number and soon after the customer enters his/ her telephone number, the customer will be called back on his/ her given telephone number. Now, the 4 digit pin will be provided to the customer via phone call. The customer must enter this 4 digit pin on the merchant's page, to authorize himself/ herself to process the order. Through this method, the customer can be identified in real time and the fraud intentions can be blocked at the initial stage. As this check is quite effective and cheap, it is recommended by Novalnet for all merchants in the e-commerce field.

| Enable fraud prevention |   |
|-------------------------|---|
| PIN by callback         | - |
| None                    |   |
| PIN by callback         |   |
| PIN by SMS              |   |

Figure 36

NOVALNET AG Payment Institution Gutenbergstr. 2 D-85737 Ismaning Tel.: +49 89 9230683-19 Fax: +49 89 9230683-11 E-Mail: <u>technic@novalnet.de</u> Tax id: DE254954139

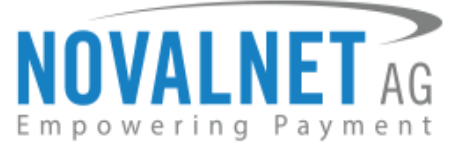

Select the fraud prevention (PIN by callback) in the Enable fraud prevention option and click on Save button to the changes made.

Once it has been enabled, it will display the **Telephone number** field along with the Direct Debit SEPA form in the web shop as shown below.

| Direct Debit SEPA (0,00 €) S ∈ PA       |                                                                                               |
|-----------------------------------------|-----------------------------------------------------------------------------------------------|
| Account holder                          | Tester Novalnet                                                                               |
| IBAN                                    |                                                                                               |
| Telephone number                        |                                                                                               |
| I hereby grant the mandate for the SEF  | A direct debit (electronic transmission) and confirm that the given bank details are correct! |
| Your account will be debited upon the c | order submission.                                                                             |
|                                         |                                                                                               |

#### Figure 37

Fill the mandatory fields and proceed further. Later, a PIN will be received via phone call to the given number and enter the valid PIN in **Transaction PIN** field to success the order.

| Direct Debit SEPA (0,00 €) S € PA     Transaction PIN* | Forgot your PIN?                                       |
|--------------------------------------------------------|--------------------------------------------------------|
|                                                        | Your account will be debited upon the order submission |

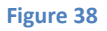

If you forgot the given PIN, select the **Forgot your PIN?** Check box to get the new PIN to success the same.

#### **PIN by SMS**

In this process, the customer receives a PIN via SMS on his/ her mobile phone which he/ she has to enter on the merchant's web page, before the order is authorized.

Select the fraud prevention (PIN by SMS) in the Enable fraud prevention option and click on Save button to update/ save the changes made.

| Enable fraud prevention |   |
|-------------------------|---|
| PIN by SMS              | • |
| None                    |   |
| PIN by callback         |   |
| PIN by SMS              |   |

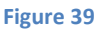

NOVALNET AG Payment Institution Gutenbergstr. 2 D-85737 Ismaning Tel.: +49 89 9230683-19 Fax: +49 89 9230683-11 E-Mail: <u>technic@novalnet.de</u> Tax id: DE254954139

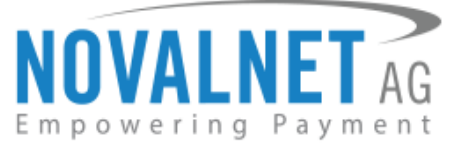

Once it has been enabled, it will display the **Mobile number** field along with Direct Debit SEPA form in the web shop as shown below.

| ◎ Direct Debit SEPA (0,00 €) S <pa< p=""></pa<>                                                                                     |                 |  |  |
|----------------------------------------------------------------------------------------------------|-----------------|--|--|
| Account holder                                                                                                    | Tester Novalnet |  |  |
| IBAN                                                                                                    |                 |  |  |
| Mobile number                                                                                                    |                 |  |  |
| I hereby grant the mandate for the SEPA direct debit (electronic transmission) and confirm that the given bank details are correct! |                 |  |  |
| Your account will be debited upon the order submission.                                                                             |                 |  |  |
|                                                                                                    |                 |  |  |

#### Figure 40

Fill the mandatory fields and proceed further. Later, a PIN will be received via SMS to the given number and enter the valid PIN in **Transaction PIN** field to success the order.

| Direct Debit SEPA (0,00 €) S€PA     Transaction PIN* | Forgot your PIN?                                       |
|------------------------------------------------------|--------------------------------------------------------|
|                                                      | Your account will be debited upon the order submission |

#### Figure 41

If you forgot the given PIN, select the **Forgot your PIN?** check box to get the new PIN to success the same.

| Field                             | Description                                                        |
|-----------------------------------|--------------------------------------------------------------------|
| Minimum value of goods for the    | In case an order amount exceeds mentioned limit, the fraud         |
| fraud module (in minimum unit     | modules will be displayed and processed accordingly for the        |
| of currency. E.g. enter 100 which | particular payment.                                                |
| is equal to 1.00)                 |                                                                    |
| Telephone number                  | Enter the valid telephone number to get the PIN by callback to     |
|                                   | success an order.                                                  |
| Mobile number                     | Enter the valid mobile number to get the PIN via SMS to success an |
|                                   | order.                                                             |
| Transaction PIN                   | Enter the valid PIN to success the order                           |

**Note:** To process fraud prevention features successfully, kindly configure your server IP address on Novalnet administration portal.

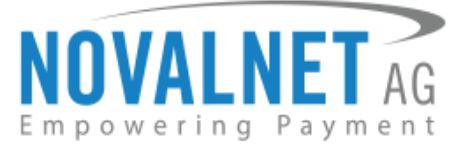

## **5 SHOPPING TYPE**

We have integrated the shopping type (**One click shopping** and **Zero amount Booking**) for the below mentioned payment methods.

- Credit Card
- Direct Debit SEPA
- PayPal

## 5.1 One click shopping

One click shopping is the process which allows the registered customers to make online payment with the use of the payment account details or card details entered by the user in the previous order.

Select **One click shopping** option from **Shopping type**.

| Shopping type       |   |
|---------------------|---|
| None                | - |
| None                |   |
| One click shopping  |   |
| Zero amount booking |   |

Figure 42

Click on **Save** button to update/ save the changes made.

#### Credit Card/ Direct Debit SEPA/ PayPal

After a successful order when the customer proceeds with another order, the payment account details will be displayed with the masked pattern in the web shop as shown below.

| Direct Debit SEPA (0,00 €) S€PA <u>Enter new account details</u> |                                                                                                |  |
|------------------------------------------------------------------|------------------------------------------------------------------------------------------------|--|
| Account holder                                                   | Tester Novalnet                                                                                |  |
| IBAN                                                             | DEXXXXXXXXXXXXX1956                                                                            |  |
| I hereby grant the mandate for the SE                            | PA direct debit (electronic transmission) and confirm that the given bank details are correct! |  |
| Your account will be debited upon the order submission.          |                                                                                                |  |
|                                                                  |                                                                                                |  |

Figure 43

31

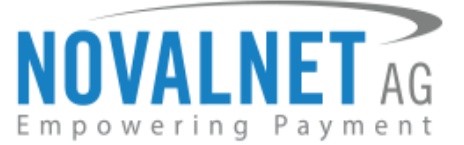

#### Enter new account details

When the customer wants to change the account details, they can proceed by clicking on the **Enter new account details** link in the web shop as shown below.

| Oirect D                                                | Debit SEPA (0,00 €) <mark>S⊚PA</mark> |                                                                                                |
|---------------------------------------------------------|---------------------------------------|------------------------------------------------------------------------------------------------|
| [                                                       | Enter new account details             |                                                                                                |
|                                                         | Account holder                        | Tester Novalnet                                                                                |
|                                                         | IBAN                                  | DEXXXXXXXXXXXX1956                                                                             |
| I hereby                                                | grant the mandate for the SE          | PA direct debit (electronic transmission) and confirm that the given bank details are correct! |
| Your account will be debited upon the order submission. |                                       |                                                                                                |
|                                                         |                                       |                                                                                                |

#### Figure 44

#### **Given account details**

If the customer wants to use the same account details which was masked, they can proceed with the masked account details by clicking on the **Given account details** link in the web shop as shown below.

| Direct Debit SEPA (0,00 €) S€PA     Civen account details |                                              |  |  |
|-----------------------------------------------------------|----------------------------------------------|--|--|
| Account holder                                            | Norbert Maier                                |  |  |
| IBAN                                                      |                                              |  |  |
|                                                           | Save my account details for future purchases |  |  |
|                                                           |                                              |  |  |
| Your account will be debited upon the order submission    |                                              |  |  |
|                                                           |                                              |  |  |

Figure 45

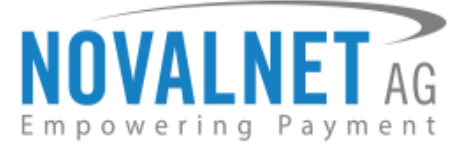

## 5.2 Zero amount booking

In this process, the payment will be processed with amount value as zero. Once the order has been placed successfully, the merchant has to book the order amount to complete the transaction.

Select Zero amount booking option from Shopping type.

| Shopping type       |   |
|---------------------|---|
| None                | - |
| None                |   |
| One click shopping  |   |
| Zero amount booking |   |

Figure 46

Click on **Save** button to update/ save the changes made.

After placing the order with zero amount booking, select the particular order and enter the valid amount (in minimum unit of currency. E.g. enter 100 which is equal to 1.00) in the appropriate box in the **Transaction booking amount** field and click on the **Update** button to book the specified amount.

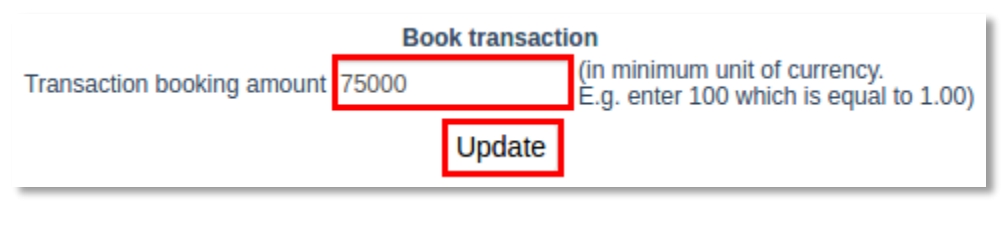

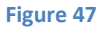

Once the booking process is completed successfully, refer the booked details in the transaction details in order history comments of the respective order.

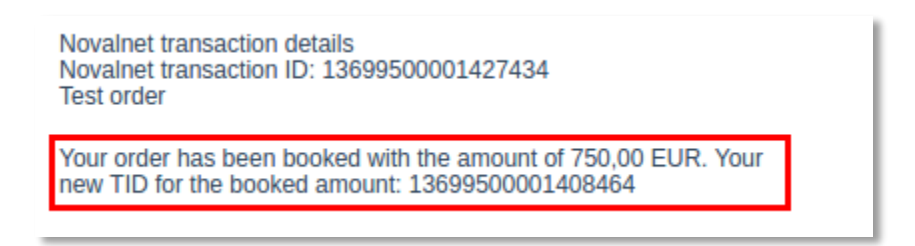

#### Figure 48

**Important note:** Zero amount booking will not be processed, if subscription is activated.

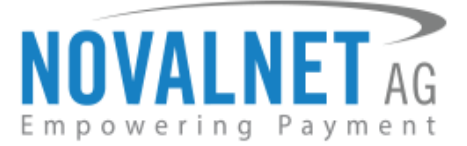

## 6 ORDERS

To view the orders, kindly go to Administer Orders  $\rightarrow$  Orders.

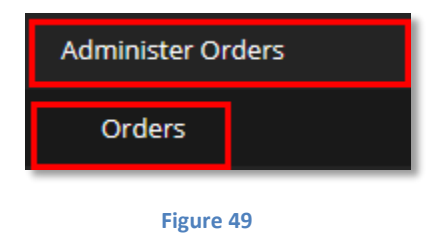

#### 6.1 Order overview

Now, click on the required **ORDER NO.** from the list to view the respective order details.

| ORDER TIME          | PAYMENT DATE        | ORDER NO. | FIRST NAME | LAST NAME |
|---------------------|---------------------|-----------|------------|-----------|
| 2019-02-27 06:07:19 | 2019-02-27 06:07:17 | 72        | Tester     | Novalnet  |
| 2019-02-26 15:02:05 | 2019-02-26 15:01:20 | 71        | Novalnet   | Tester    |
| 2019-02-26 14:32:30 | 2019-02-26 14:32:27 | 70        | Novalnet   | Tester    |

#### Figure 50

## 6.2 Order details

Now, you can review the transaction details of the respective order.

| Payment with:                                              | giropay                          |
|------------------------------------------------------------|----------------------------------|
| Shipped with:                                              | Standard                         |
| Novalnet transaction<br>Novalnet transaction<br>Test order | details<br>ID: 13699500000918761 |

Figure 51

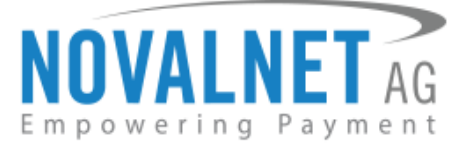

## 7 EXTENSION PROCESS

Go to Administer Orders  $\rightarrow$  Orders to view the list of orders.

# Administer Orders Orders Figure 52

## 7.1 Confirm/ Cancel transaction process

Select the particular order and choose on the Confirm/ Cancel option under Manage transaction process.

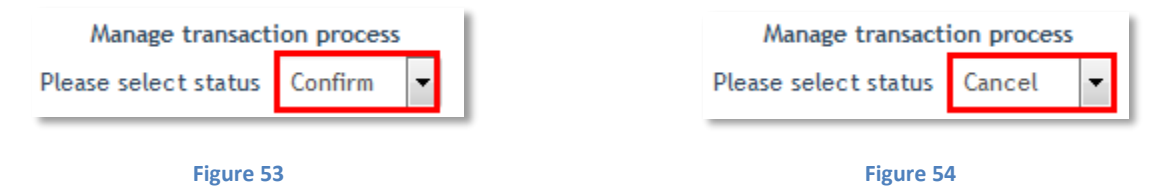

Click on the **Update** button to confirm/ cancel the transaction.

Update

#### Figure 55

Once the transaction has been confirmed/ canceled, refer the transaction details in order history comments of the respective order.

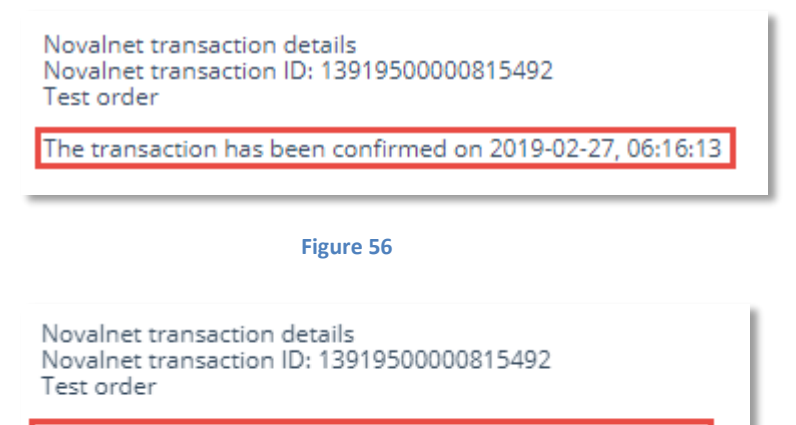

The transaction has been canceled on 2019-02-27, 06:16:13

Figure 57

NOVALNET AG Payment Institution Gutenbergstr. 2 D-85737 Ismaning

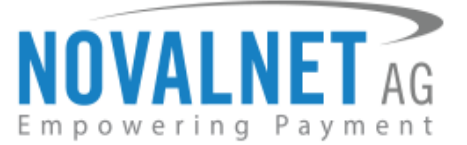

## 7.2 Refund transaction process

Select the particular order, enter the valid amount (in minimum unit of currency. E.g. enter 100 which is equal to 1.00) in the appropriate box and then click on the **Update** button to refund the specified amount.

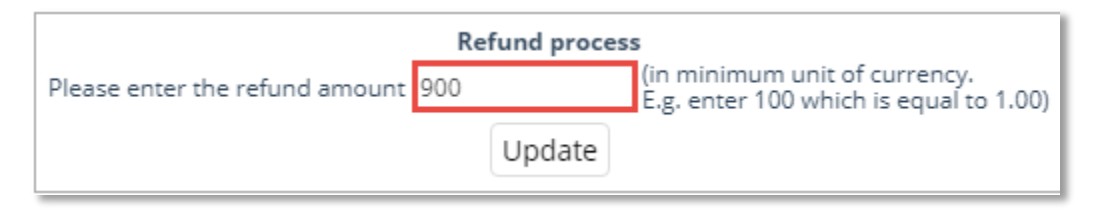

#### Figure 58

Once the refund process has been completed successfully, refer the transaction details in order history comments of the respective order.

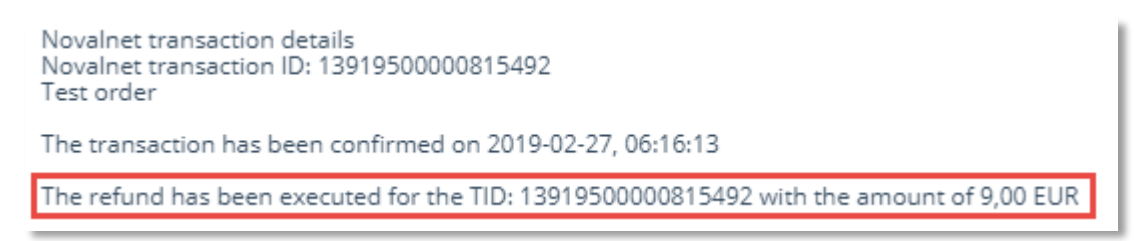

#### Figure 59

#### **Refund reference**

For the existing transactions, **Refund reference** field will be available. Enter the respective reason or information for the refund.

Refund reference :

Figure 60

#### 7.3 Amount update process

Select the particular order and enter the valid amount (in minimum unit of currency. E.g. enter 100 which is equal to 1.00) which needs to be updated, for the respective transaction and click on **Update** button.

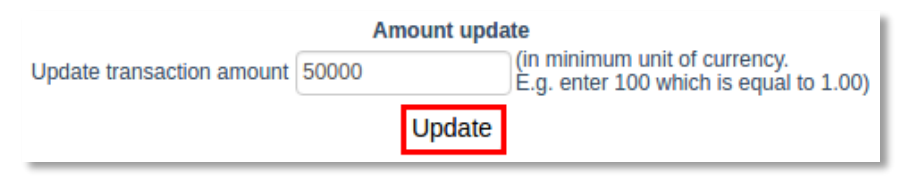

Figure 61

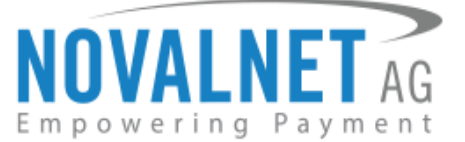

Once the amount update process has been completed successfully, the transaction details will be displayed in the order comments as mentioned below.

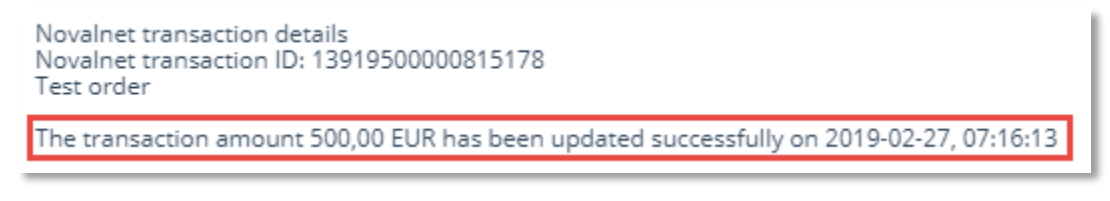

Figure 62

## 7.4 Due date change process

Select the particular order. Change the due date in Transaction due date field under **Change the amount/ due date** option and click on **Update** button.

| Change the amount / due date |            |                                                                         |  |  |
|------------------------------|------------|-------------------------------------------------------------------------|--|--|
| Update transaction amount    | 900        | (in minimum unit of currency.<br>E.g. enter 100 which is equal to 1.00) |  |  |
| Transaction due date         | 2019-03-15 | (YYYY-MM-DD)                                                            |  |  |
| Update                       |            |                                                                         |  |  |

#### Figure 63

Once the due date update process has been changed successfully, the transaction details will be displayed in the order comments as mentioned below.

| Novalnet transaction ID: 1391950000910505<br>Test order<br>Due date 13.03.2019<br>Account holder: Novalnet AG<br>IBAN: DE2274020150000000042<br>BIC: RZOODE77050<br>Bank: Raiffeisenlandesbank O Zndl Sddeutschland Passau<br>Amount: 9,00 EUR<br>Please use any one of the following references as the payment<br>reference, as only through this way your payment is matched<br>and assigned to the order:<br>Payment Reference 1: 13919500000910505<br>Payment Reference 2: BNR-14-75 |
|----------------------------------------------------------------------------------------------------|
| The transaction has been updated with amount 9,00 EUR and due date with 15.03.2019                                                                                                    |
| Novalnet transaction details<br>Novalnet transaction ID: 13919500000910505<br>Test order<br>Due date: 15.03.2019<br>Account holder: Novalnet AG<br>IBAN: DE2274020150000000042                                                                                                    |

Figure 64

NOVALNET AG Payment Institution Gutenbergstr. 2 D-85737 Ismaning

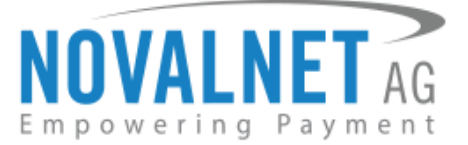

## 7.5 Slip expiry date change process

Select the particular order. Change the slip expiry date in **Slip expiry date** field under **Change the amount/ slip expiry date** option and click on **Update** button.

| Change the amount/slip expiry date |            |                                                                         |  |  |  |  |
|------------------------------------|------------|-------------------------------------------------------------------------|--|--|--|--|
| Update transaction amount          | 1800       | (in minimum unit of currency.<br>E.g. enter 100 which is equal to 1.00) |  |  |  |  |
| Slip expiry date                   | 2019-03-20 | (YYYY-MM-DD)                                                            |  |  |  |  |
| Update                             |            |                                                                         |  |  |  |  |

#### Figure 65

Once the slip expiry date update process has been changed successfully, the transaction details will be displayed in the order history comments as mentioned below.

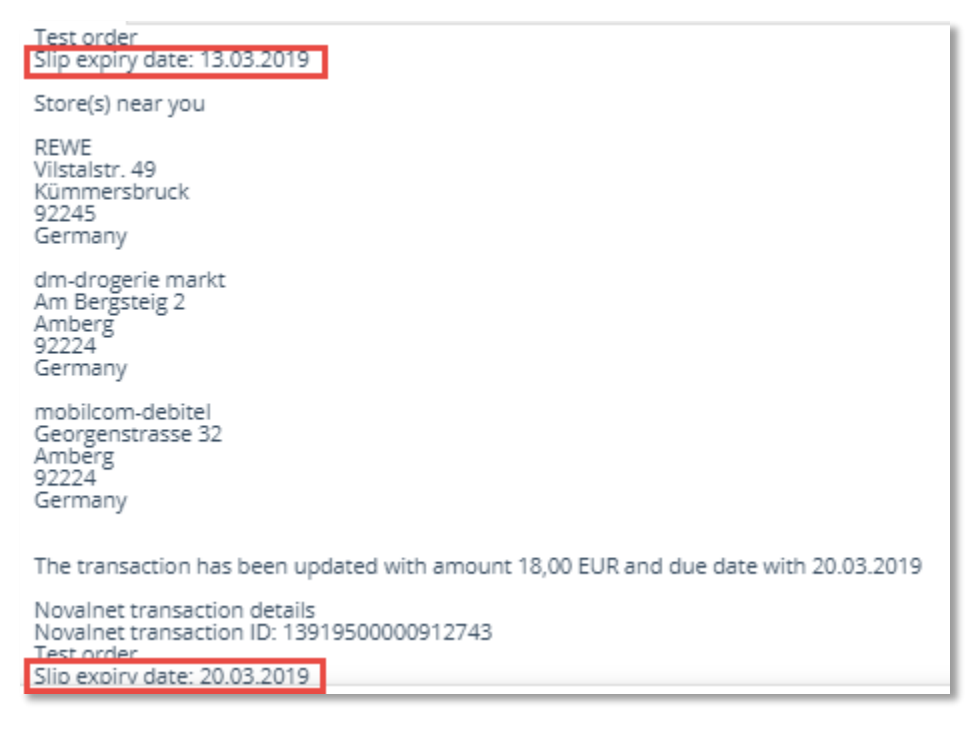

Figure 66

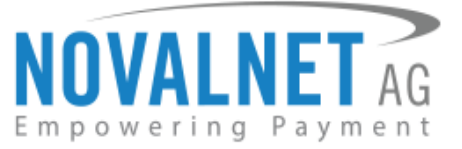

## **8** AFFILIATE SYSTEM MANAGEMENT

The Novalnet platform for affiliate programs allows you to organize your affiliate management in an easy and uncomplicated manner. You save time and effort, as the complete processes - from revenue sharing up to the payout to your affiliates - are managed by the Novalnet. Additionally, you have the possibility to manage your members via the Novalnet system and to automatize your subscription management.

The Novalnet partner program platform puts an additional interface for the management of your affiliates at your disposal in direct combination with our reliable and safe payment solution. In the course of your cooperation with Novalnet as payment service provider this interface, its implementation and administration are provided to you free of charge. The calculation and payout of commissions is of course carried out reliably and at the highest security level by Novalnet.

Using this service you save considerable time and administrative effort paying out referral commissions and turnover commissions. The automation of the affiliate program via the Novalnet solution renders manual booking and control of affiliate payouts obsolete.

Furthermore as a merchant, you always get an overview in the Novalnet administration portal about the amount of turnover generated by each of your affiliate partners and the level of their turnover commission. At this point, single or combined settlements can be set up. You can create any combination of commission types for your sales partners.

#### Possible payout options through the Novalnet systems are

- Pay per Lifetime: Repetitive commission payouts to affiliate (subscriptions etc.)
- Pay per Lead: One-time payment with a fixed amount

You can set up new affiliates in the back end by yourself, evaluate the turnover an affiliate generates and the amount of commission the affiliate received. So you and your affiliate benefit from online payment by Novalnet and a fast payout. With Novalnet as a payment service provider, you can benefit from many useful additional services such as the affiliate program along with e-payment.

#### Follow the necessary step mentioned below to set up the affiliate process,

Set the shop website URL with the Affiliate id: E.g.: <u>https://oxid.novalnet.de/index.php/?nn\_aff\_id=affiliate-ID</u>

**R**9

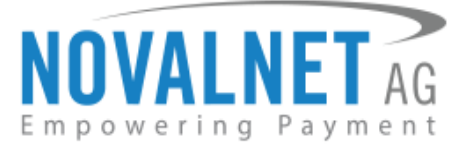

## 9 DEACTIVATE PROCEDURE

To uninstall the Novalnet module, go to **Extensions**  $\rightarrow$  **Modules**.

## Shop Settings Extensions Themes Modules Figure 67

Choose **Novalnet** from the list of plugins and click on the **Deactivate** button.

| ACTIVE | NAME      |   |            |
|--------|-----------|---|------------|
| 0      | Novalnet  | L | Deactivate |
|        | Figure 68 |   | Figure 69  |

NOVALNET AG Payment Institution Gutenbergstr. 2 D-85737 Ismaning Tel.: +49 89 9230683-19 Fax: +49 89 9230683-11 E-Mail: <u>technic@novalnet.de</u> Tax id: DE254954139

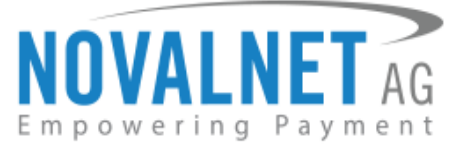

## **10 TELEPHONE/ EMAIL SUPPORT/ CONTACT**

On any kind of enquiries please contact one of the following departments as per your requirement

Technical support: technic@novalnet.de +49 89 9230683-19

General merchant support: support@novalnet.de +49 89 9230683-21

Sales team contact: sales@novalnet.de +49 89 9230683-20

NOVALNET AG Payment Institution Gutenbergstr. 2 D-85737 Ismaning Tel.: +49 89 9230683-19 Fax: +49 89 9230683-11 E-Mail: <u>technic@novalnet.de</u> Tax id: DE254954139